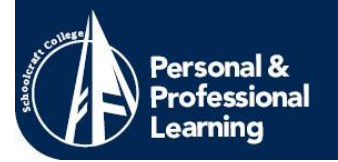

## **Helpful Tips for PPL Registration**

1. Whether you are starting from <u>www.schoolcraft.edu</u> or the PPL homepage, <u>www.schoolcraft.edu/ppl</u>, you will want to click on *Ocelot Access* in the upper right hand corner.

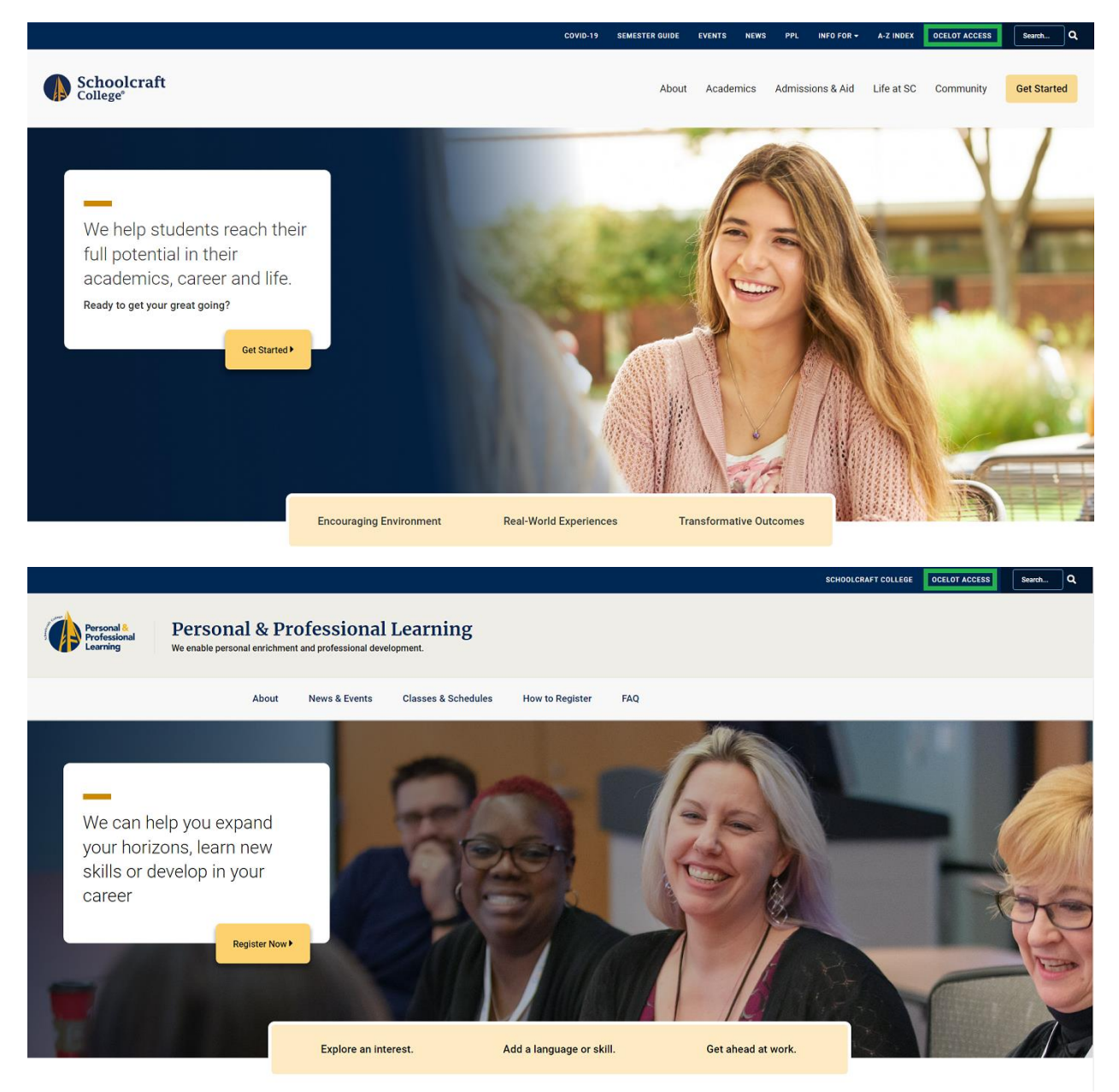

734-462-4448 | ppl@schoolcraft.edu

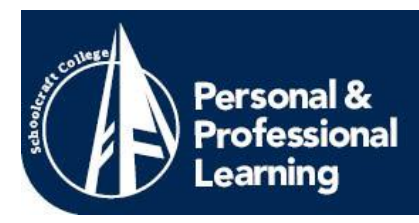

2. If you want to register for PPL classes (including Kids on Campus and MSF Motorcycle courses) click on the *PPL Non-Credit Student* option.

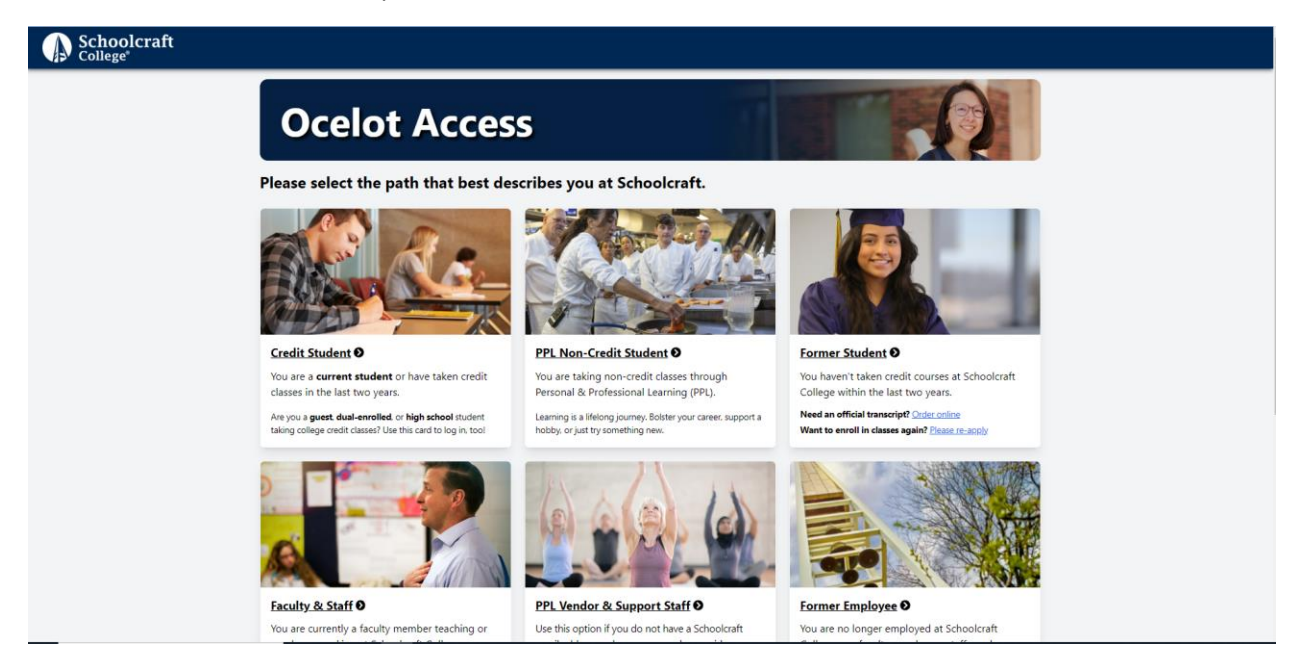

3A. If you have taken any type of class at Schoolcraft before, you will need to click *Log in for registration, payment and transcript options* under the Returning Students section, as you already have an account. If you are a first-time registrant, you will click *Register and Pay* located under First Time Students.

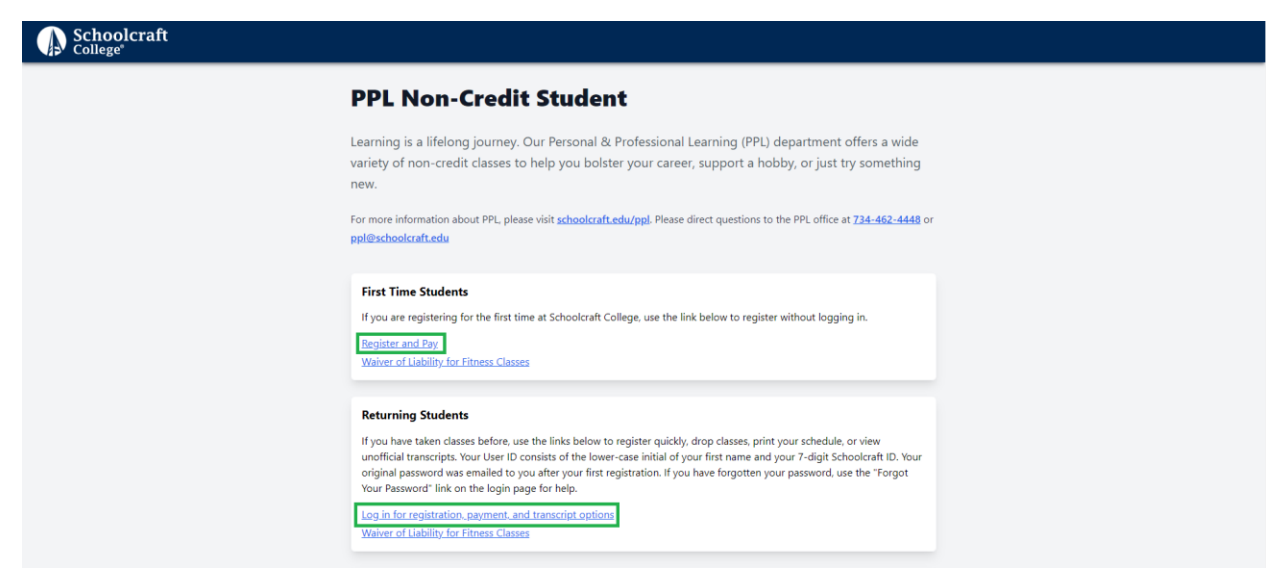

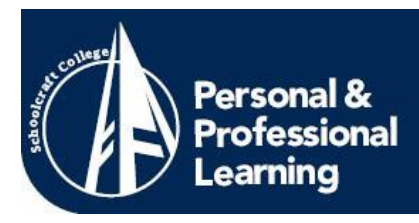

3B. If you logged in, you will click *Register and Pay*, located on the right.

| ≡             | Schoolcraft<br>College                                                      |                   |                                                                                                    |              | ۵ | 〔→ Sign out | ⑦ Help |
|---------------|-----------------------------------------------------------------------------|-------------------|----------------------------------------------------------------------------------------------------|--------------|---|-------------|--------|
| <b>n</b>      | PPL Non-Credit Student                                                      |                   |                                                                                                    |              |   |             |        |
| ŧ             |                                                                             | Academic Profile  |                                                                                                    | Registration |   |             |        |
| <u>ی</u><br>ا | Grades<br>Official Transcript<br>Unofficial Transcript<br>My Class Schedule |                   | Resister and Pay<br>Registration Receipt (Statement of Account)<br>Walver of Liability for Fitness Classes<br>Drop Sections |              |   |             |        |
| •             | Pay on My Account<br>Account Summary by Term                                | Financial Profile |                                                                                                    |              |   |             |        |
|               | Schoolcraft<br>College<br>Privacy Exilicy                                   |                   |                                                                                                    |              |   |             |        |

4. Enter the CES **OR** 6-digit section number for your desired class in the **Course Code Number** box and click **Search**. No other information is needed. Entering the CES number will allow you to select from all the different days and times that class is offered. Entering the Section number will take you to the exact day and time you desire.

| 1 mportant: Entering information in the search fields below is optional but will help to narrow your search. Entering more than one filter can speed up search results on some browsers. Once you have entered search criteria, click Search at the bottom to continue or Clear to refresh your filter settings. |   |                       |  |  |  |  |  |
|----------------------------------------------------------------------------------------------------|---|-----------------------|--|--|--|--|--|
| Personal & Professional Learning: Search                                                                                                    |   | Search for sections Q |  |  |  |  |  |
| Catalog Advanced Search Meeting Start Date or After  Meeting find Date  11/09/2022                                                                                                    | ٥ |                       |  |  |  |  |  |
| Course Code Number Enter Course Code Number or a Keyword Examples: "CE5-2007" or "921073"                                                                                                    |   |                       |  |  |  |  |  |
| Days of Week                                                                                                    |   |                       |  |  |  |  |  |
| Time Of Day<br>Select Time Of Day                                                                                                    | v |                       |  |  |  |  |  |
| Subject<br>Select Subject                                                                                                    | v |                       |  |  |  |  |  |
| Location                                                                                                    | • |                       |  |  |  |  |  |
| Clear                                                                                                    |   |                       |  |  |  |  |  |

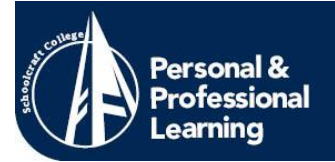

5. If the search does not work, **do not** use your browser's back button. Click on the **Back to Course Catalog** to return to the search page. When you find the class you want, click **Select** on the right hand side. This will open a window that will show you the course details. If everything looks correct, click the blue **Add Section** button on the bottom right of that window.

| Schoolcraft<br>College                                               |                                                                                       |                                                  |                                                                           |                          | Guest Sign i | n 🕐 Help |
|----------------------------------------------------------------------|---------------------------------------------------------------------------------------|--------------------------------------------------|---------------------------------------------------------------------------|--------------------------|--------------|----------|
| Personal & Professional Learning: Search<br>< Back to Course Catalog |                                                                                       |                                                  | Search                                                                    | h for sections           |              | ٩        |
| Filter Results                                                       | Advanced Search Selection: ces2-6<br>Filters Applied: None<br><u>Return to Search</u> | 269, Meeting Dates On or After 6/22/2022         |                                                                           |                          | Cancel       | Next     |
| Mfg & Engineering Center                                             | CES2-6269-42 (929042)<br>Basic RiderCourse - Web                                      |                                                  |                                                                           |                          |              | Select   |
| Terms                                                                | Seats                                                                                 | Times                                            | Locations                                                                 | Instructors              |              |          |
| Spring 2022<br>Summer 2022                                           | 0                                                                                     | F 6:00 PM - 10:00 PM<br>6/24/2022 - 6/24/2022    | Mfg & Engineering Center, Mfg & Engineering Cente<br>105<br>LECTURE       | r<br>Ppl Instructor, McG | linn, S      |          |
| Sunday                                                               |                                                                                       | F 6:00 PM - 10:00 PM<br>6/24/2022 - 6/24/2022    | Mfg & Engineering Center, Public Safety Training<br>Complex DR<br>LECTURE |                          |              |          |
| Time of Day                                                          |                                                                                       | Sa/Su 8:00 AM - 8:00 PM<br>6/25/2022 - 6/26/2022 | Mfg & Engineering Center, Mfg & Engineering Cente<br>105<br>LECTURE       | r                        |              |          |
| Select time range                                                    |                                                                                       | Sa/Su 8:00 AM - 8:00 PM<br>6/25/2022 - 6/26/2022 | Mfg & Engineering Center, Public Safety Training<br>Complex DR<br>LECTURE |                          |              |          |
| Not Online                                                           | CES2-6269-62 (939062)<br>Basic RiderCourse - Web                                      |                                                  |                                                                           |                          |              | Select   |
|                                                                      | Seats                                                                                 | Times                                            | Locations                                                                 | Instructors              |              |          |
|                                                                      | 0                                                                                     | F 6:00 PM - 10:00 PM<br>7/8/2022 - 7/8/2022      | Mfg & Engineering Center, Mfg & Engineering Cente<br>105                  | r<br>Ppl Instructor, McG | linn, S      |          |

6. Once your class has been added to your cart, click the blue *Next* button on the right hand side to proceed.

| ← → C ∩ i is self-service.xboolorat.edu/Sudert/instantEnrollment/SearchReuit |                                                            |                                                         |                                                                           |                                            |  |  |  |
|------------------------------------------------------------------------------|------------------------------------------------------------|---------------------------------------------------------|---------------------------------------------------------------------------|--------------------------------------------|--|--|--|
| 🗰 Apps 🌒 Colleague Ul Produ 🕲 Time and Attendance 🔇 Informer Re              | porting 🛄 Mainsaver Web Mo 🕃 O                             | Inline Administrati 🔗 Home / EMS 🔚 Internet Access 🔣 Ad | obe Sign, an Ad 📀 HR 📀 PPL Class Roster - R 📀 T&A Mar                     | nager 🔹 Employee Self Servi 🗐 Reading list |  |  |  |
| Schoolcraft<br>College                                                       |                                                            |                                                         |                                                                           | Guest Sign in ⑦ Help 1                     |  |  |  |
| Personal & Professional Learning: Search                                     |                                                            |                                                         |                                                                           |                                            |  |  |  |
|                                                                              |                                                            |                                                         |                                                                           | Cancel                                     |  |  |  |
| Filter Results                                                               | Advanced Search Selection: ces2-6<br>Filters Applied: None | 269, Meeting Dates On or After 6/22/2022                |                                                                           |                                            |  |  |  |
| Locations                                                                    | Return to search                                           |                                                         |                                                                           |                                            |  |  |  |
| Mfg & Engineering Center                                                     | C552-6269-42 (929042)<br>Basic RiderCourse - Web           |                                                         |                                                                           |                                            |  |  |  |
| Terms                                                                        | Seats                                                      | Times                                                   | Locations                                                                 | Instructors                                |  |  |  |
| Spring 2022                                                                  | 0                                                          | F 6:00 PM - 10:00 PM<br>6/24/2022 - 6/24/2022           | Mfg & Engineering Center, Mfg & Engineering Center<br>105<br>LECTURE      | Ppl Instructor, McGlinn, S                 |  |  |  |
| Days of Week                                                                 |                                                            | E 6:00 PM - 10:00 PM                                    | Mfg & Engineering Center, Public Safety Training                          |                                            |  |  |  |
| Sunday<br>Friday                                                             |                                                            | 6/24/2022 - 6/24/2022                                   | Complex DR<br>LECTURE                                                     |                                            |  |  |  |
| Time of Day                                                                  |                                                            | Sa/Su 8:00 AM - 8:00 PM<br>6/25/2022 - 6/26/2022        | Mfg & Engineering Center, Mfg & Engineering Center<br>105<br>LECTURE      |                                            |  |  |  |
| Select time range                                                            |                                                            | Sa/Su 8:00 AM - 8:00 PM<br>6/25/2022 - 6/26/2022        | Mfg & Engineering Center, Public Safety Training<br>Complex DR<br>LECTURE |                                            |  |  |  |
|                                                                              |                                                            |                                                         |                                                                           |                                            |  |  |  |
| Not Online                                                                   | CES2-6269-62 (939062)<br>Basic RiderCourse - Web           |                                                         |                                                                           | Select                                     |  |  |  |
|                                                                              | Seats                                                      | Times                                                   | Locations                                                                 | Instructors                                |  |  |  |
|                                                                              | 0                                                          | F 6:00 PM - 10:00 PM<br>7/8/2022 - 7/8/2022             | Mfg & Engineering Center, Mfg & Engineering Center<br>105                 | Ppl Instructor, McGlinn, S                 |  |  |  |

734-462-4448 | ppl@schoolcraft.edu

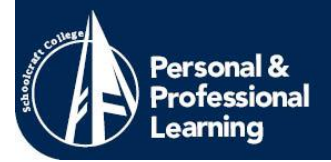

7. If you are logged in, skip to Step 8. If you are not logged in the next page will ask for your personal information. If you enter that and receive the following message, you likely have an old account that you have forgotten about. Please contact us at (734) 462-4448 for assistance.

| More | Information Needed                                                                                                    | × |  |  |
|------|----------------------------------------------------------------------------------------------------|---|--|--|
| 0    | You could not be uniquely identified based on the data entered. Please provide more information that may help us distinguish you from someone else. |   |  |  |
|      | Close                                                                                                    |   |  |  |

8. Follow the prompts until you reach the payment screen. Here you can either *Add More Classes* or *Proceed to Payment*. If you proceed to payment you will be redirected to **PayPal** to pay. You **do not** need a PayPal account to make your payment.

| Academics · Personal & Profess                                                                                                    | sional Learning                                                                                 |                                                                           |                                                     |                                                                      |           |  |  |  |
|----------------------------------------------------------------------------------------------------|-------------------------------------------------------------------------------------------------|---------------------------------------------------------------------------|-----------------------------------------------------|----------------------------------------------------------------------|-----------|--|--|--|
| Do NOT use your browser's back button. You are not enrolled in any selected classes until you are shown the Class/Payment Acknowledgement page listing the classes in which you successfully enrolled. Please only use the links above and below this box to navigate. |                                                                                                 |                                                                           |                                                     |                                                                      |           |  |  |  |
| Register and Pay for Personal & Professional Learning Classes < Return to Additional Information form                                                                                                    |                                                                                                 |                                                                           |                                                     |                                                                      |           |  |  |  |
| Pay for Classes<br>Before registering, you can choo:<br>By registering for a Physical Fitr                                                                                                    | se to add/remove classes.<br>hess class, you are agreeing to the terms of the <u>Schoolcraf</u> | t College Waiver of Liability – Fitness Classes. Your rej                 | sistration signifies agreement to the waiver terms. | Add More Classes                                                     | $\supset$ |  |  |  |
| CES2-6269-66 (939066)<br>Basic RiderCourse - Web                                                                                                    |                                                                                                 |                                                                           | \$50.00 Delete                                      | Courses Summary                                                      |           |  |  |  |
| Seats                                                                                                    | Times                                                                                           | Locations                                                                 | Instructors                                         | (939066) S30.0                                                       |           |  |  |  |
| 10                                                                                                    | F 6:00 PM - 10:00 PM<br>7/22/2022 - 7/22/2022                                                   | Mfg & Engineering Center, Mfg & Engineering<br>Center 105<br>LECTURE      | Ppl Instructor, McGlinn, S                          | Total \$50.0<br>Payment Details                                      | 00        |  |  |  |
|                                                                                                    | F 6:00 PM - 10:00 PM<br>7/22/2022 - 7/22/2022                                                   | Mfg & Engineering Center, Public Safety Training<br>Complex DR<br>LECTURE |                                                     | Click Proceed to Payment to pay the section's cost Payment Methods * | _         |  |  |  |
|                                                                                                    | Sa/Su 8:00 AM - 8:00 PM<br>7/23/2022 - 7/24/2022                                                | Mfg & Engineering Center, Mfg & Engineering<br>Center 105<br>LECTURE      |                                                     | Cancel Proceed to Payment                                            |           |  |  |  |
|                                                                                                    | Sa/Su 8:00 AM - 8:00 PM<br>7/23/2022 - 7/24/2022                                                | Mfg & Engineering Center, Public Safety Training<br>Complex DR<br>LECTURE |                                                     |                                                                      |           |  |  |  |
|                                                                                                    |                                                                                                 |                                                                           | ft                                                  |                                                                      |           |  |  |  |

734-462-4448 | ppl@schoolcraft.edu